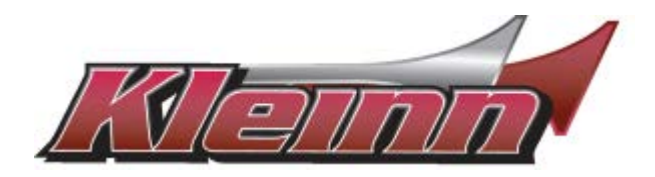

# Installation Guide

\* For automatic transmission vehicles only

# For 2019-2023 Ram Trucks: Gas or Diesel Push-to-Start

You may view a high-resolution color version of this guide online at http://install.kleinn.com/RSRAM71 or by scanning this QR code. *Please read this guide in its entirety or you will have issues!* 

-This remote start will monitor the vehicle lock circuit and use the pulses generated by pressing lock 3 times on your OEM remote to start the vehicle.

-This is a pre-wired 'semi' plug and play kit. One wire connection is required into the vehicle for basic installation. The kit also includes an optional parking light flash feature. If used, that feature requires one additional wire connection.

-We have already loaded the correct firmware into the remote start module. You will need to pair the module to your vehicle when the wiring is complete. Instructions are on page 5. Depending on the configuration of your vehicle, you may also need to make up to two programming changes to the module. This is addressed in detail on Page 2.

#### Overview

There are 6 basic steps to this remote start installation. We're going to address each of these:

- 1. Download and install Flash Link Manager software.
- 2. If required, set correct options in remote start module.
- 3. Make the plug-in and wire connections.
- 4. Pair the remote start to the vehicle.
- 5. Test the system.
- 6. Button it up!

#### Step 1: Download and install Flash Link Manager software

\*\*The Flash Link Manager (FLM) software only works on a Windows computer. Enter the following link into your web browser, then download and install the software:

#### https://fortin.ca/en/support/flashlinkmanager.html

Next, open the software and log in with the following credentials:

#### email: flash@kleinn.com password: Flash2020

Once the (FLM) software installed and open, then connect the Flash Link Updater (FLU to the USB port of your Windows computer. The (FLM) software will detect (FLU) and display a message that the module is not connected, this is normal. Do not plug the remote starter into the (FLU) tool until you have completed the wiring and vehicle programming procedure at step 3. Leave the computer and software in this state ready to plug the module in when the time comes, and proceed with the wiring connections.

#### Step 2: Making settings changes in the remote start module

Ram trucks are made with both gas and diesel engines. The specific configuration you have may require one settings change in the remote start module. The default settings in the remote start are for <u>diesel engine</u> and <u>Push-To-Start</u> <u>ignition</u>. If that's what you have, no settings changes are required. Proceed to Step 3: Wiring.

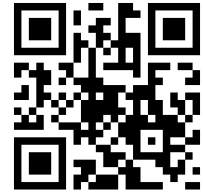

RS-RAM73

REV 01132021

If you have a gas engine you can leave the fuel type set to diesel. The only affect is that will just have a 20-second delay between when you press lock/lock/lock and when your truck starts. Or you can disable the diesel start delay altogether and the delay will only be about 5 seconds.

Begin by opening the Flashlink Manager application and plugging in the remote start module. It will take the application about a minute to read the module, then you'll see the screen below. The display will show a Ram truck. The year does not matter - firmware and settings for 2019-2020 are all the same.

2.1 Once this screen loads, look to the bottom of the screen and click the "OFF" button in the Settings RAM 1500 Protection row. GUIDES HELP CENTER VIDEOS BUG REPORT BYPASS OPTIONS FIRMWARE LOAD SUGGESTED SAVE OPTIONS INSIDE 63.[04] 63.[04 HARDWARE 7.0 Q View other - Collapse Options Expand Options 2.2 The remote start settings options will display. BYPASS OPTIONS FIRMWARE COPY BYPA LDAD SUGGESTED OPTIONS SAVE OPTIONS HANDIARE NGIDE HARDUARE NGIDE 63.[04] DCRYPTOP 7 63.[04 Q Viev 7.0 - Collapse Options 📃 🗄 Expand Options Preven OFF ON OFF ON -A1 DOOR LOCK OFF ON A2 TI A3 KEY BYPA OFF OX -OFF ON A4 HE ŵ OFF OX 45 AUX 1 A6 AUX. 2 OFF B1 UNLOCK DRIVER DOOR ONLY Simulate the OEM key-tob with driver's door juniock on 2nd unlock signal. OFF ON 2.3 Scroll down to the "D" section, then click the downward arrow on the far right side of D1. This will B2 DATA-LINK REMOTE STARTER MODE Switch input/output mode to support external RF antenna OFF ON open the "D" submenu OFF ON B3 UNLOCK DOUBLE PULSES Send OEM remote lock & unlock commands to the remote car starter or ala data-link OFF ON C1 OEM REMOTE MONITORING D1 STANDALONE REMOTE STARTER OFF ON D2 UNLOCK BEFORE/LOCK AFTER (DISARM DEM ALARM) OFF ON Automatically unlock & disarm before remote-start and re-lock & re-arm after remote-start. OFF ON D3 DOOR OPEN SHUTDOWN Remote-starter shuts down the engine when a door is opened OFF ON D4 HYBRID MODE OFF ON D5 LOCK AFTER START Lock the doors after remote start. OFF ON D6 PUSH-TO-START 2.4 If you have a gas engine and wish to turn off the D1 STANDALONE REMOTE STARTER Remote start the vehicle when the OEM remote's lock button is pressed 3x times. An aftermarket, remote car starter is NOT required. OFF ON . ^ diesel delay, click the "OFF" button on row D1.3 D1.1 LOCK-UNLOCK-LOCK OFF ON D1.2 DISABLE 2ND START ATTEMP OFF ON D1.3 DIESEL MODE ON D1.4 3 MINUTE RUNTIME ON OFF ON D1.5 7 MINUTE RUNTIME mode 14 minute runtim D1.6 15 MINUTE RUNTIME Diesel mode 30 minute runtime OFF ON D1.8 30 MINUTE RUNTIME OFF ON D1.9 60 MINUTE RUNTIME OFF ON

2.5 Once you have made your settings changes, click the "Save Settings" button at the top right of the screen. Unplug the module and proceed with making your wiring connections.

|          | FIRMWARE                | RECOMMENDED FORWARE IS                     |          |
|----------|-------------------------|--------------------------------------------|----------|
| DCRYPTOR | NRIDE 74.[39]           | Q View other firmwares                     |          |
|          | - Collapse Options      | pard Options                               | Ą        |
|          | *** SETTINGS PROTECTION | Prevent options reset from a Master Reset. | OFF ON   |
|          | A1 DOOR LOCKS           | Door lock & unlock control.                | OFF ON 📫 |
|          | A2 TRUNK RELEASE        | Trunk / hatch release.                     | OFF      |
|          | A2 ATV BYBARE           | Immeltilizer hunote                        | 000      |

#### **IMPORTANT:**

If you wish to change your run-time settings, you may select from options D1.4 through D1.9. DO NOT CHANGE ANY OTHER SETTINGS. There are many settings within the options menu that if changed could make the system inoperable or even damage the vehicle. Many of the settings you see that may seem like a good idea are not a good idea. Don't go there!

#### Step 3: Wiring

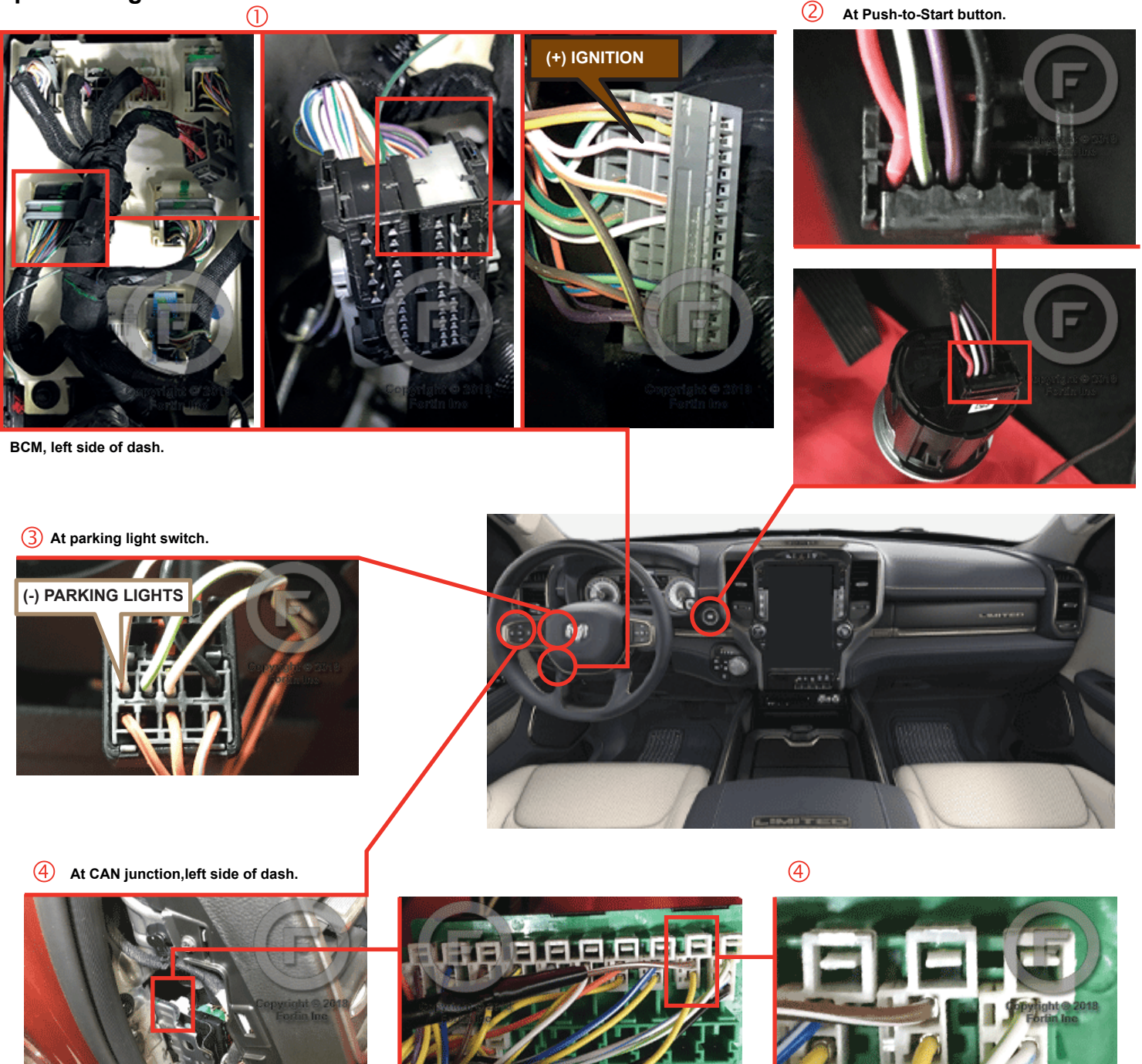

## **System Wiring Overview**

NOTE: The CHR7A wiring harness includes a bundle of loose wires. Depending on your vehicle and options choices you will need up to three of these wires. The remaining wires can be cut short and taped up.

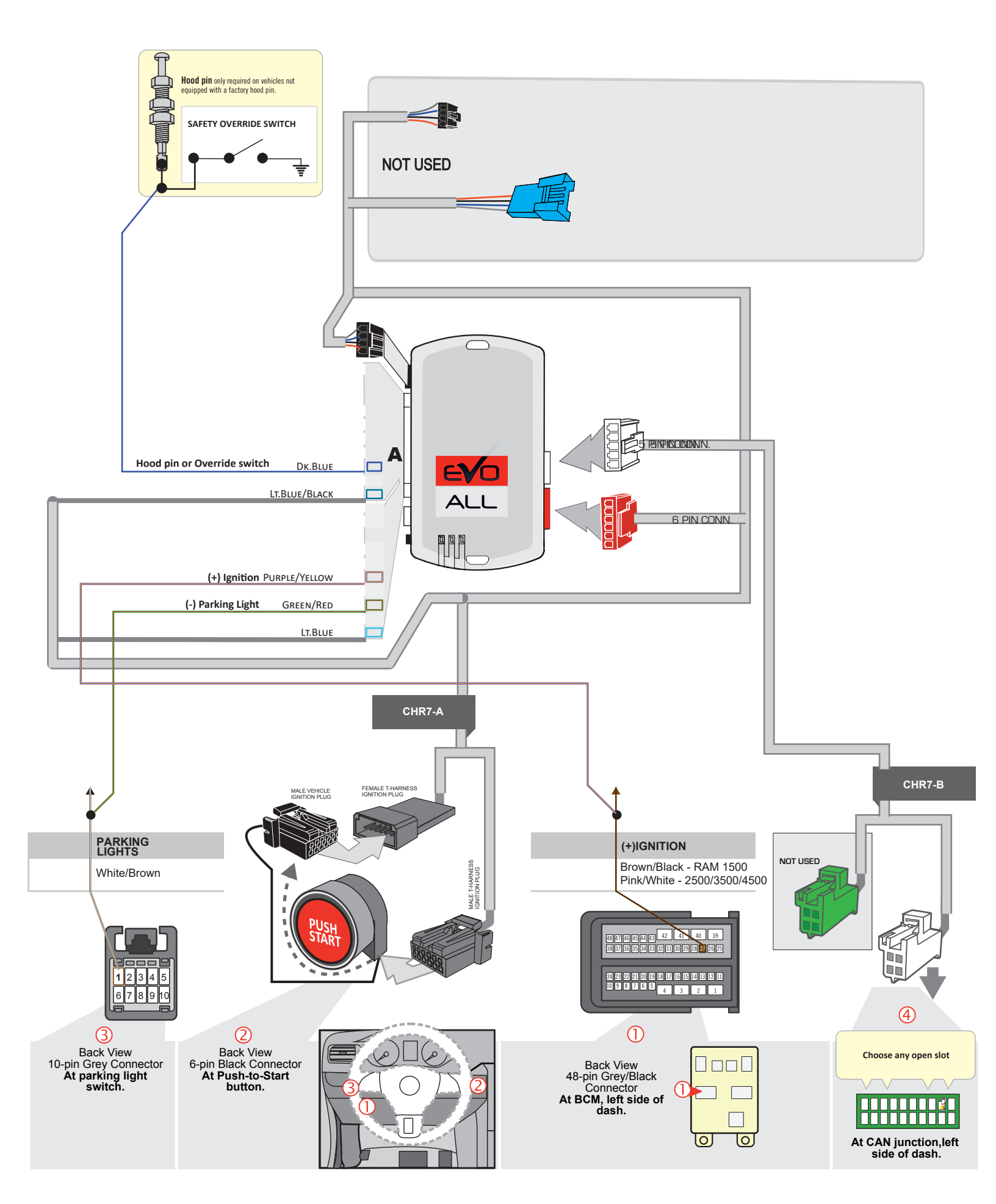

3.1 Connect the CHR7-A harness. The male OEM plug on the back of the vehicle Push-To-Start button or the ignition switch will be located to the right of the steering column. Release the connector, then connect the male t-harness plug into the receptacle, and plug the female t-harness plug into the male OEM plug.

3.2 Make the connection for +12v Ignition. On the remote start, it's the Purple/Yellow wire that's part of the bundle of loose wires attached to the CHR7A harness. In the vehicle it will be in the 48-pin grey/black connector a the BCM on the left side orf the dash ignition switch. See photos on Page 3. Tap the Purple/ Yellow wire from the remote start on to the Brown/Black wire in the connector. This is the only required wire-on-wire connection.

3.3 Connect the CHR7-B T-Harness. At the left end of the dash, use a pry tool to remove the plastic cover then locate the green CAN junction block behind it. Plug the WHITE CAN connector in to any open slot. The Green CAN connector on the CHR7-B is not used.

#### 3.5: Optional wiring connections

Parking lights - This will serve as a visual indicator that the vehicle is running. If you wish to have this option, locate the Green/Red wire in the bundle of unused, loose wires. Attach that to the White/Brown parking light wire at the back of the parking light switch, Pin position 1 as shown in the system wire diagram. To assist with identification, a photo of the back of the parking light switch can be found on Page 3.

This is a 'tap-on' connection. Do not cut the White/Brown parking light wire in the vehicle.

Hood Pin - This is an important safety feature. It de-activates the remote start while the hood is open to prevent injury from accidental remote starting while working under the hood. Most Ram trucks will have an OEM hood pin that is read by the remote start module. In these vehicles, installation of the aftermarket hood pin is unnecessary. If you are uncertain as to whether or not your truck had factory hood pin - after you complete the remote start installation and test the system, try remote starting the vehicle with the hood open. It the vehicle will not start, you have a factory hood pin. If the vehicle does start, you do not.

If you install the hood pin, it must be mounted so that:

- a. The body of the pin is mounted to metal
- b. The pin is depressed when the hood is closed and released when the hood is open.

Connect the Dark Blue wire from the loose wire bundle to the hood pin (you may need to extend the wire). The ground signal from the hood pin on that Dark Blue wire will disable the remote start system.

Valet Switch - The valet switch can also be used to disable the system.

- a. Connect one side of the switch to the Dark Blue wire from the loose wire bundle
- b. Connect the other side of the switch to ground

### Step 4: Programming

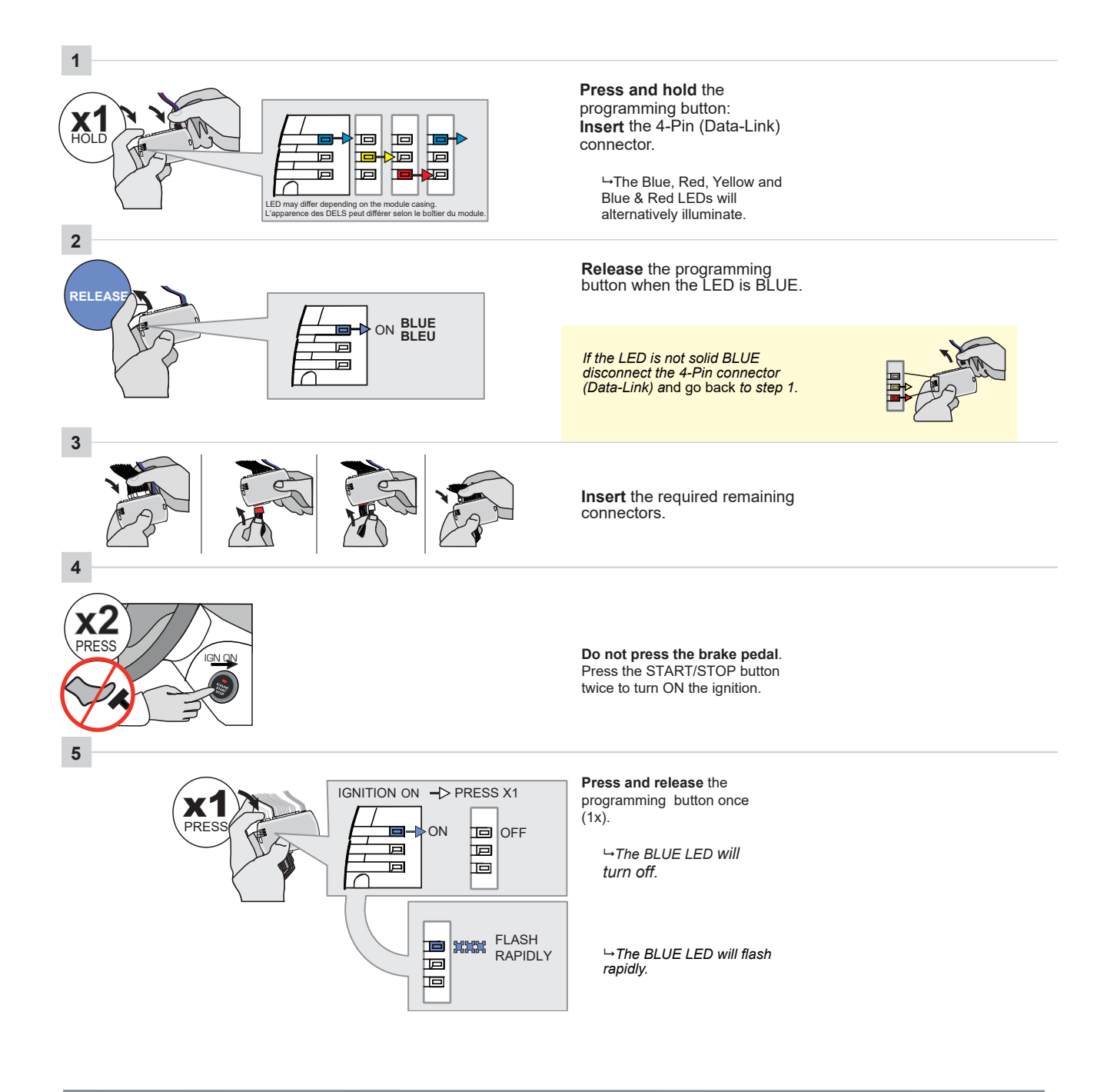

CONTINUED NEXT PAGE

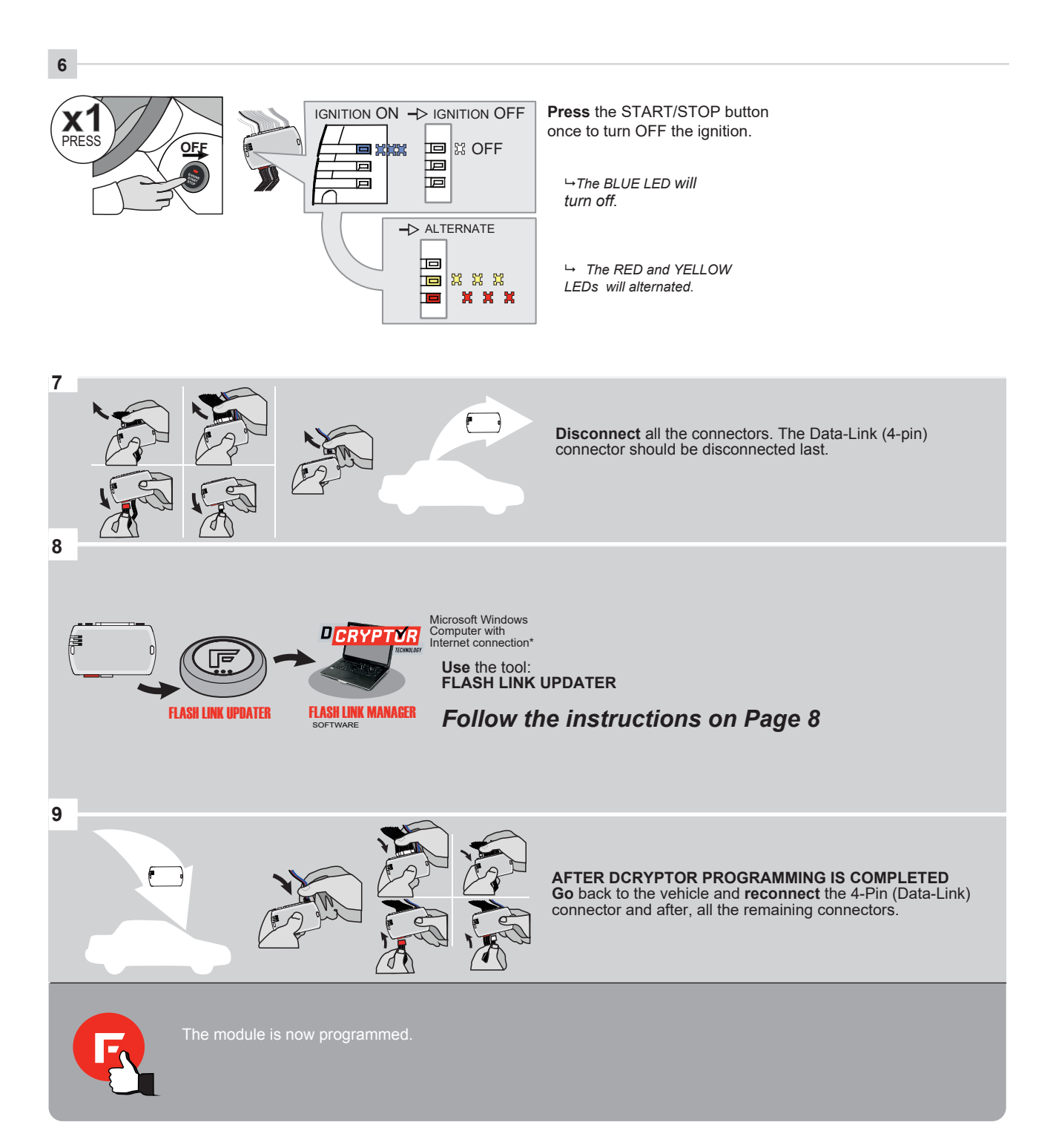

#### How to Do The Dcryptor Process

As part of the initial programming procedure, the remote start module will read the digital code from your key that overrides the anti-theft system. Doing the Dcryptor programming permanently writes that code in to the remote start's memory.

Start by bringing the remote starter module to your computer and plug it into the supplied four-pin plug from the Flashlink Updater

For a video on how to do these steps visit: www.kleinn.com/flashlink

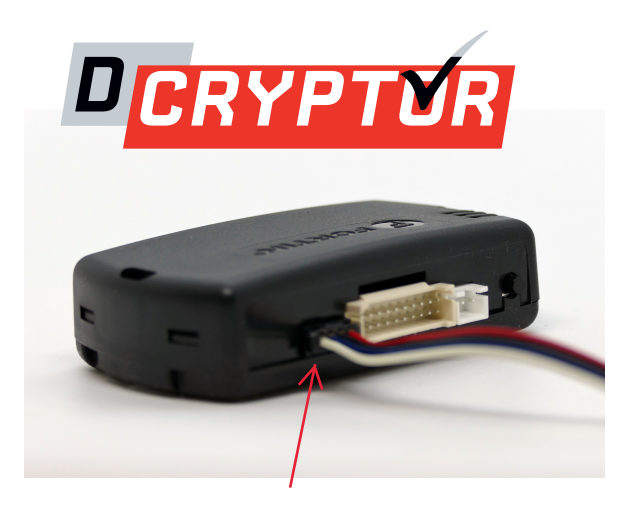

The software will detect you plugging it in and will automatically load the current settings.

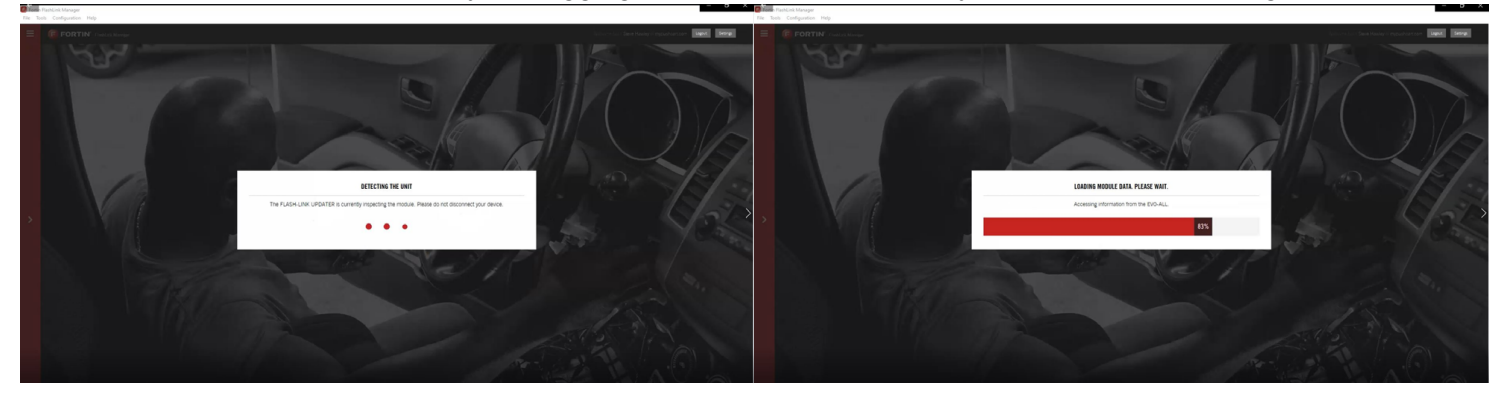

The first step is to select your vehicle. Click the three bars at the top of the Red bar on the upper left corner of the screen. Select your make, year, model, key type and then click load settings. **Do not** change any other dropdowns or any options - we have already done these settings for you.

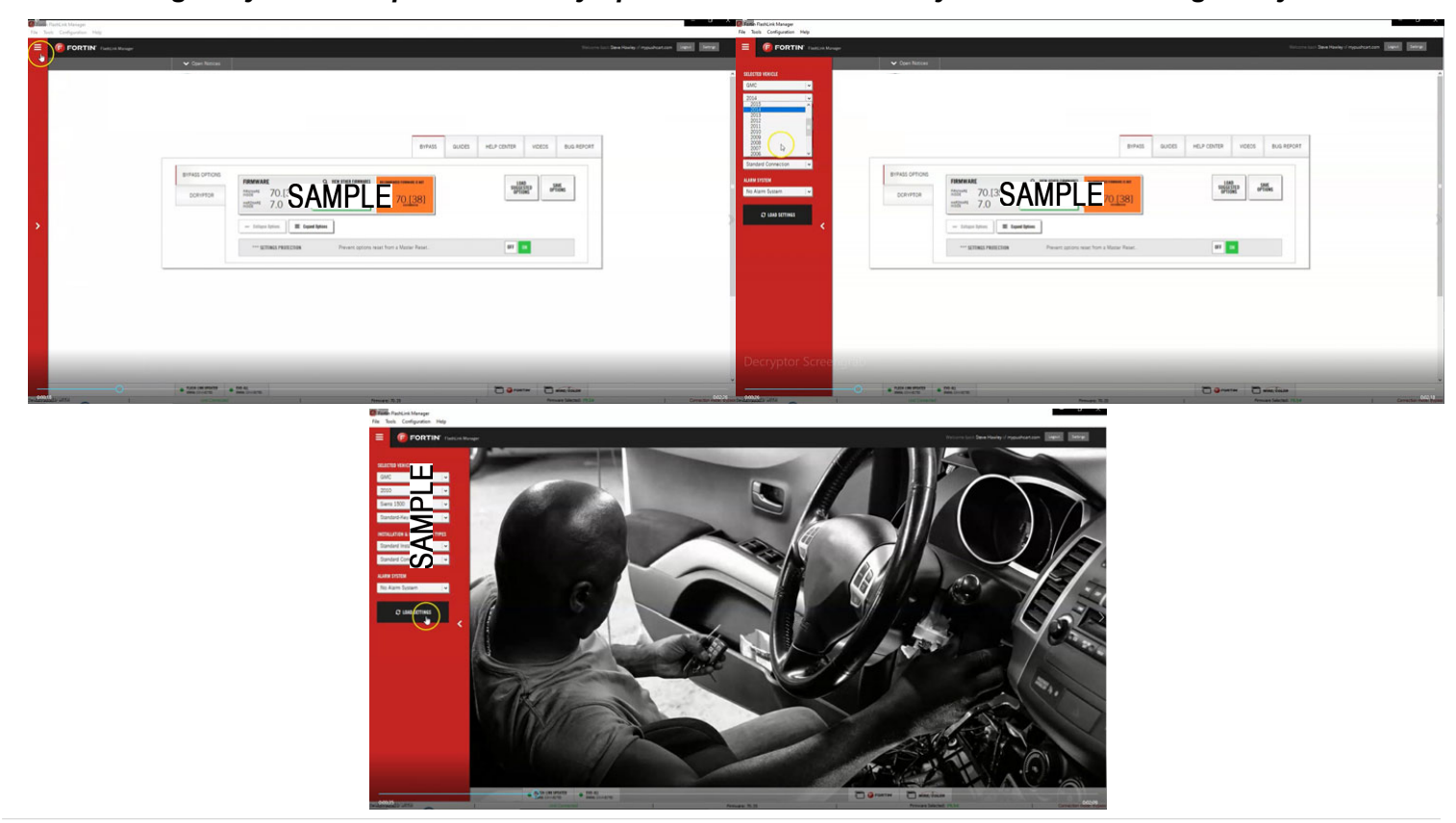

Next, click the Dcryptor tab. Then click on the Send data button.

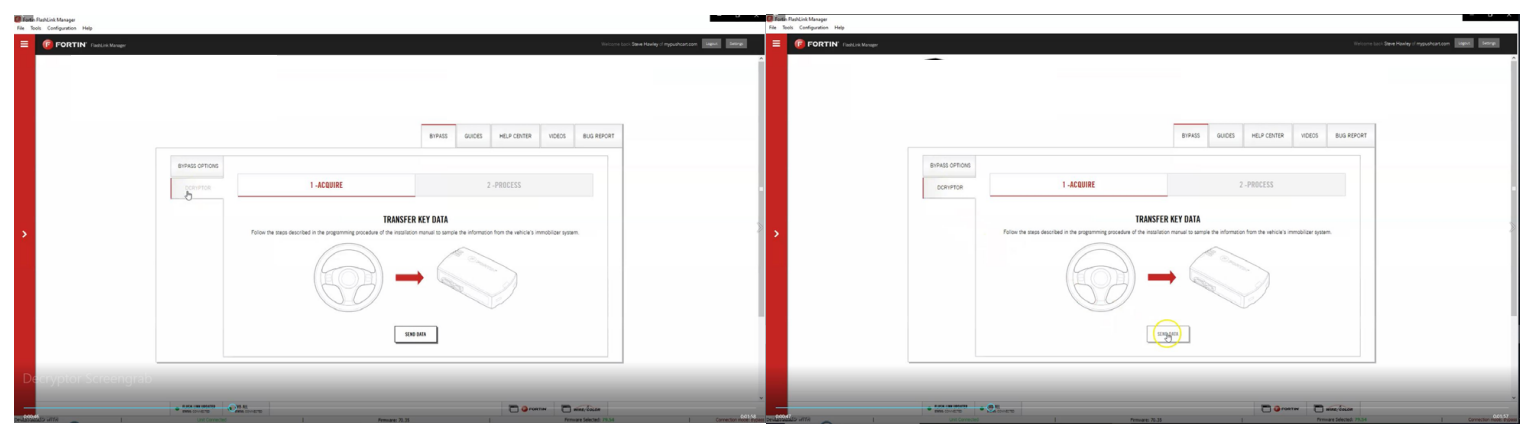

Wait while the updater reads data from the remote starter. Once it is done it will update the remote starter and you will need to wait again. You will see a status bar at the bottom of the screen. When it gets to 100%, the Dcryptor process is complete.

| Flaten FlashLink Manager<br>File Tools Configuration Help |                                                                                                    |                                                                                                    |                                                                                                    | - 0 X                                         | Finante FluckLink.Manager<br>File Teols: Configuration Help |                                                          |                                         |                           |                   | - 0 A                                         |
|-----------------------------------------------------------|----------------------------------------------------------------------------------------------------|----------------------------------------------------------------------------------------------------|----------------------------------------------------------------------------------------------------|-----------------------------------------------|-------------------------------------------------------------|----------------------------------------------------------|-----------------------------------------|---------------------------|-------------------|-----------------------------------------------|
| E FORTIN' Tuesca Manager                                  |                                                                                                    |                                                                                                    | Welcome bac                                                                                          | ci Dave Havily if rypushcatcon agent. Seeing. | E FORTIN Tudick Manager                                     |                                                          |                                         |                           | Telcon            | tool Save Haviny of republication and and and |
|                                                           |                                                                                                    |                                                                                                    | 8/945 8/462 H6J-45/13 V6605 8/46/9011                                                                | •                                             |                                                             |                                                          |                                         | BYPASS GUICES HELP CENTER | VIDEOS BUG REPORT | پ<br>ا                                        |
|                                                           | BYPASS OFTIONS<br>DORYPTOR                                                                                                    | 6 1 - ACQUIRE                                                                                                    | 2-PROCESS                                                                                            |                                               |                                                             | BYPASS OPTIONS<br>DCRYPTOR                               | 1-ACQUIRE                               | 2 -PROCESS                |                   |                                               |
| >                                                         |                                                                                                    | PROCE<br>The immobilizer data is now being analyzed by the COyptor servers and a                                                                                                    | SSING UPDATE<br>new key code is being generated. Please wait as this process may take a few minutes. | 5                                             | >                                                           |                                                          | UPD<br>The invrobilizer bypass key code | ATING UNIT                |                   |                                               |
|                                                           |                                                                                                    |                                                                                                    |                                                                                                    |                                               |                                                             |                                                          | DCRYPTOR                                | -                         |                   |                                               |
|                                                           |                                                                                                    | CARCEL A                                                                                                    | D:<br>constcally update DIO-ALL when wedy.                                                           |                                               |                                                             |                                                          | 37%                                     | Þ                         |                   |                                               |
|                                                           |                                                                                                    |                                                                                                    |                                                                                                    |                                               | Decryptor Screengrab                                        |                                                          |                                         |                           |                   |                                               |
|                                                           | Future case unit of the second second s | e for an original and the second second seco | 35 Pontree III wind, Coulor                                                                          | 1 Connection (MOS 28)                         | Dec 4404/Date united                                        | + forte can calculate<br>and converted<br>Cont Converted | n I Primare 70                          |                           | atav anne feices  |                                               |

You can now unplug the remote starter module and plug it back into the connectors in your vehicle. Make sure to plug in the power connector first and then the rest of the plugs afterward. Do not hold the

|                            |                                                                                                    | BYPASS   | GUIDES | HELP CENTER | VIDEOS | BUG REPORT |  |
|----------------------------|----------------------------------------------------------------------------------------------------|----------|--------|-------------|--------|------------|--|
| BYPASS OPTIONS<br>DCRYPTOR | 1-ACQUIRE                                                                                                    |          |        | 2 -PROCESS  |        |            |  |
|                            | DECRYPTOR PROCESS COMPLETE!<br>Decryptor has finable processing the data. The match and be later using the rate is to the series above implicit on the series above implicit on the series above |          |        |             |        |            |  |
|                            | 51                                                                                                    | IRT OVER | Þ      |             |        |            |  |

program button down when you plug the connectors back in.

### Step 5: Test the System

- 1. Press the 'lock' button on your OEM fob three times in succession, with each press 1 second apart. The vehicle ignition/accessory circuits will turn on after a few seconds. Another few seconds later the starter motor will engage. You will see the Blue light on the remote start module flash every time you press the Lock button.
- 2. Step on the brake pedal to stop the engine.

## Step 6: Close it Up

Now gather up all of your wiring and neatly bundle it together using zip ties or electrical tape. Find a secure place to put the remote start module and use zip ties to secure it. Make sure that the remote start wires are not near any moving parts on the steering wheel, pedals or emergency brake! Re-Install any panels that were removed to gain access to key switch in reverse order they were removed. ENJOY!

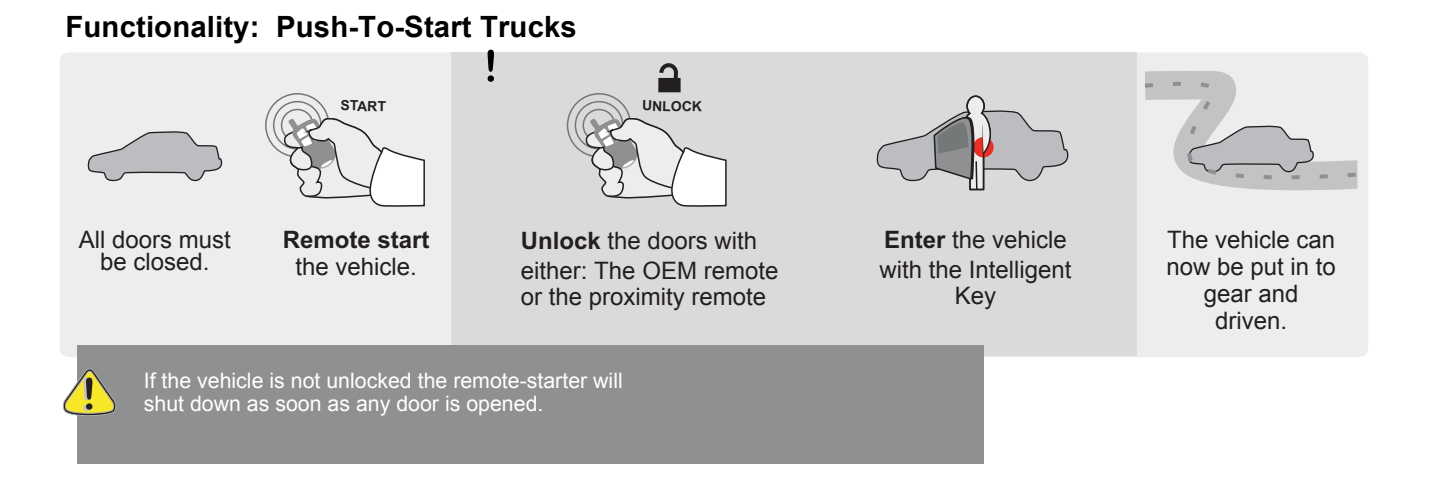

# If you have any installation questions or problems, call for tech support 520,579,1531